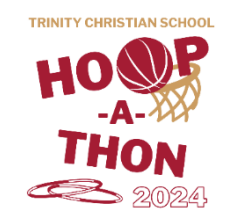

## How to Make a Givebutter Fundraiser Page

Set up a Givebutter fundraiser page with your child by following these simple steps (Note: If you want to make separate fundraiser pages for multiple children, flip this page over):

| Fundr<br>Sign Up | aise<br>• Create Page > Share                                                                                                    | × |
|------------------|----------------------------------------------------------------------------------------------------|---|
|                  | 1 Profile Picture                                                                                                    |   |
| First nam        | e* Last name*                                                                                                    |   |
| Email*           |                                                                                                    |   |
| Phone*           |                                                                                                    |   |
| Password         | *                                                                                                    | 0 |
|                  | Sign up                                                                                                    | ۲ |
|                  | By creating an account, you sgree to the <b>Terms of Service</b> and <b>Privacy Policy</b> .<br>Already have an account? <b>Sign in.</b> |   |

3. Sign in or fill out the details for your login and click Sign up. On the next screen, add a few more details such as your fundraising goal and your personal story, then click Join this fundraiser. REMEMBER: Students are asked to gather a minimum of \$80 total in sponsorships—With everyone contributing their best effort, we can reach our school-wide goal of \$18,500 together!

1. Scan the QR code or go to the following link: <u>givebutter.com/hoopathon24</u>

2. Click the Fundraise button and create a Givebutter login. If you already have one, click Sign in at the bottom of the pop-up window instead of entering new information.

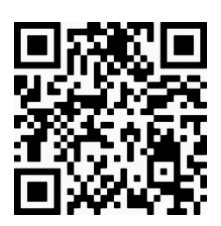

Givebutter Hoop-A-Thon Page

| rt! |
|-----|
|     |
|     |

**That's it!** You'll be taken to your newly created fundraiser page! Make a note of the web address - that's your personalized link. (Ex: givebutter.com/c/hoopathon24/members/johnsmith)

Share this web address so that your sponsors can donate toward YOUR Hoop-A-Thon Fundraiser! When a Givebutter donation is made, you must write it down on your sponsorship pledge form and write "GB" in the "Paid?" column. **Sponsor forms and flat donations are due Monday, March 18!** 

## **Creating Multiple Givebutter Profiles/Logins**

If you want to create separate Givebutter fundraiser pages for each of your children, you'll notice that you can only use a single email address to sign up for one profile. There are two ways around this:

## 1. Using multiple email addresses

If you have access to multiple email addresses (such as work and personal, or parent 1 and parent 2, etc.) this can be a simple option for signing up on behalf of multiple children.

## 2. Using the same email address

To sign up for multiple Givebutter profiles using the same email, try this trick!

First profile - use your email address as normal, ie. example@gmail.com

Second profile – add "+1" before the @ symbol, ie. example+1@gmail.com

Third profile – add add "+2" before the @ symbol, ie. example+2@gmail.com

...and so on.

Emails sent to example+1@gmail.com and example+2@gmail.com will all go to the parent email address of example@gmail.com.

You can also use words instead of numbers after the "+". For example, example+henry@gmail.com and example+jen@gmail.com will both forward emails to example@gmail.com.

Please note that this works for Gmail addresses, but may not work with other email providers.

If you have any questions, please reach out to TCS Fundraising and Community Relations Coordinator Olivia Kelley at okelley@tcswv.org or 304-291-4659.